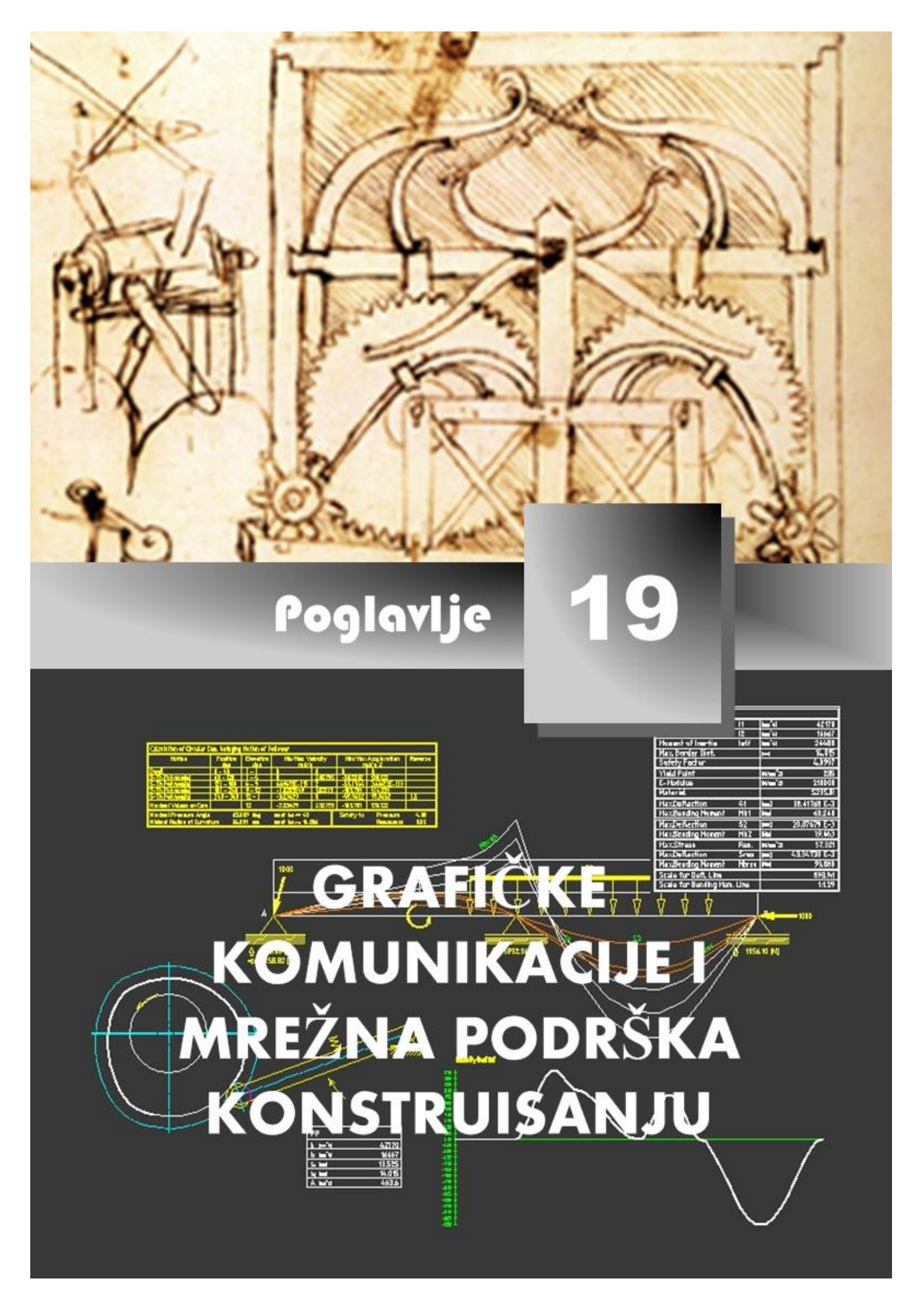

# ◆ Elektronske grafičke komunikacije

rogramima Publish to Web ili eTransmit priprema fajl projekta (crteža) i pomoćne fajlove za slanje Internetom. Ovaj vid grafičkih komunikacija predstavlja efikasan metod potreban za identifikaciju i sakupljanje pomoćnih fajlova i njihovu organizaciju na različite načine. Predstavlja jedan segment danas u svetu razvijenih poslovnih komunikacija.

## ♦ Komunikacije posredstvom alata eTransmit

Program eTransmit priprema fajl projekta (crteža) i pomoćne fajlove za slanje preko elektronske pošte. Ovaj vid grafičkih komunikacija predstavlja efikasan metod potreban za identifikaciju i sakupljanje pomoćnih fajlova i njihovu organizaciju na različite načine.

## Referentni pojmovnik: Elektronski prenos podataka

**Folder (set of files)** – Omotnica (set fajlova). Svi fajlovi se smeštaju u odgovarajuću omotnicu. Nakon toga se može izvršiti kompresija, i tako pripremljeni fajlovi slati preko elektronske pošte. U ovom slučaju Password se ne može koristiti.

**Self-extracting executable (\*.exe)** – Ovim putem se kreira izvršni fajl koji je samoraspakujući. Fajl sadrži tekuće ime crteža originalnog fajla. Memoriše se u omotnici koju korisnik imenuje. Primaocu fajla je omogućeno lako raspakivanje fajla, ako izvrši dvoklik na odgovarajuću ikonicu. Ni u ovom slučaju opcija Password se ne može koristiti.

**Zip (\*.zip)** – Ovom opcijom kreira se \*.zip fajl koji sadrži uređen skup fajlova. Kada korisnik primi fajl i izvrši dvoklik na njegovu ikonicu, on se automatski dekomprimuje.

**Convert drawings to** – Vrši se zapis fajla koji se šalje u formatu ranijih verziju AM-a.

**Preserve directory structure** – AM kreira set omotnica koji odgovara omotnici koja se prenosi. Kada ova opcija nije potvrđena, svi fajlovi se svrstavaju u jednu omotnicu.

**Remove patch from Xref and images** – Izabrana opcija ovog tipa tekuće putanje za pripadajuće \*.dwg fajlove i slike koje su pridružene tekućem crtežu se brišu.

**Send e-mail with transmittal** – Izabrano polje znači da se ono što se šalje pridružuje elektronskoj pošti.

Make web page files – Ovom opcijom vrši se slanje na Web stranu.

## ♦ Komande za komunikaciju eTransmit

• Meni: etransmit...

- Dinamički unos: etransmit (لـ)
- Komandna linija: etransmit (لـ)

## Algoritam: primena eTransmit

B *Primer:* Za otvoren fajl PRIRUBNICA.dwg izvršiti pripremu crteža za prenošenje elektronskom poštom primenom alata eTransmit. Formirani skup fajlova pripremiti u folderu GRAF\_KOM.

- 1. Priprema za postupak pakovanja.
  - Otvoriti fajl PRIRUBNICA.dwg (*sl. 19.1*).
  - Podesiti crnu boju radne površine, postupcima iz menija: Tools > Options... > kartica Display > Colors... > lista Colors: > Black > Apply & Close > OK.

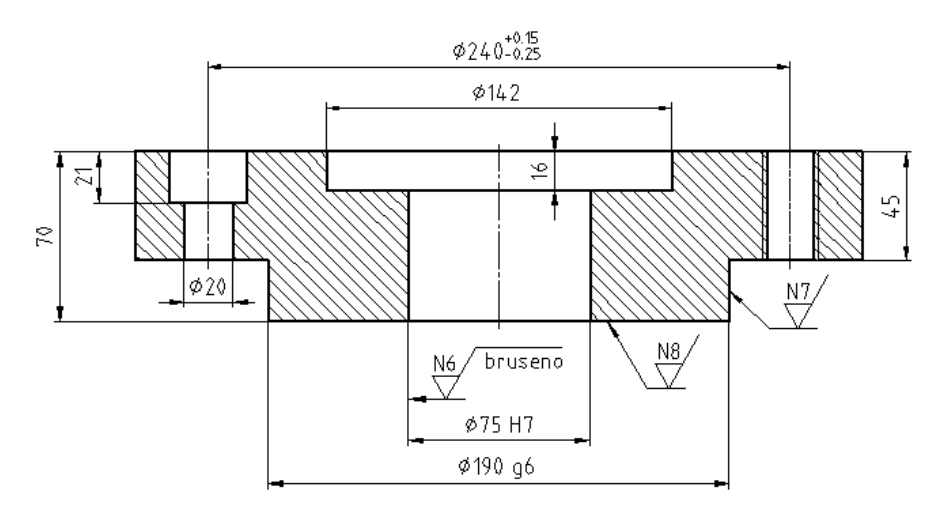

- Sl. 19.1 Deo crteža iz fajla PRIRUBNICA.dwg
- 2. Postupci pakovanja fajlova.
  - Sa menija File aktivirati komandu eTransmit.
  - U otvorenom dijalogu Create Transmittal (*sl. 19.2*) kartice Files Tree uneti po potrebi značajne informacije u polje Enter notes... U ovom slučaju otkucati poruku: PRIRUBNICA E-34 KONSTRUISANA ZA POTREBE ROTACIONOG UREDJAJA ER-6.
  - Kliknuti na ek. taster OK čime se otvara dijalog Specify Zip File.

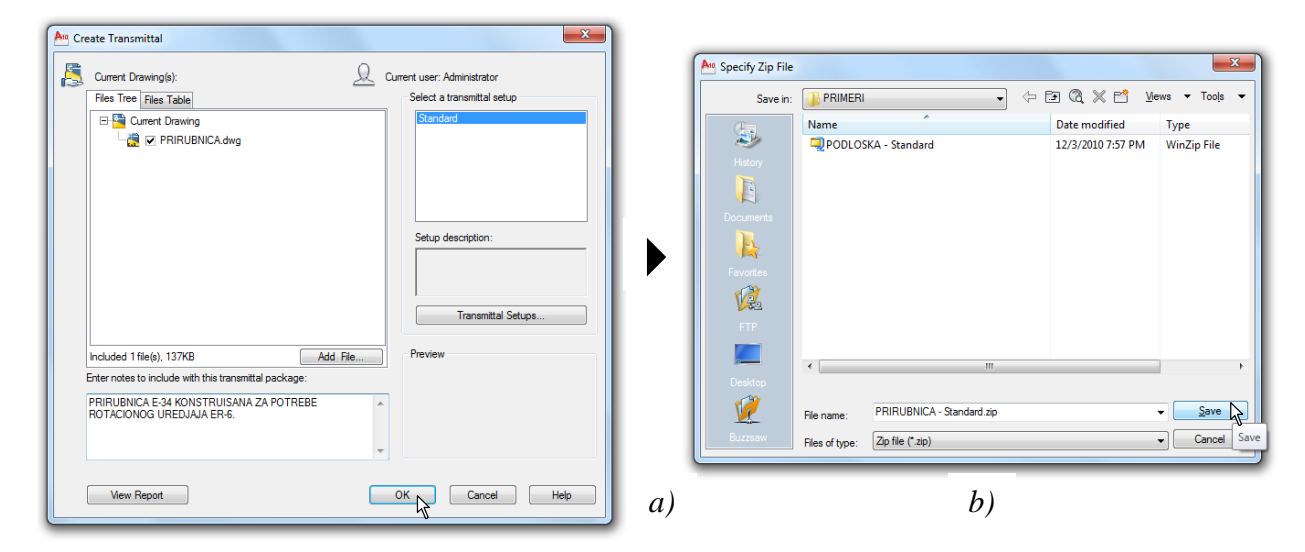

Sl. 19.2 Dijalog Create Transmittal sa aktivnom karticom Files Tree

- Posredstvom liste Save in odrediti lokaciju gde se memorišu pripremljeni fajlovi. Neka to bude adresa lokacije fajla D:\GRAFICKE KOMUNIKACIJE\ ..\AM11\PRIMERI.
- Prethodna podešavanja mogla su se izvršiti u dijalogu Create Transmittal na osnovu otvaranja novih dijaloga posredstvom ek, taster Transmittial Setups i Add File...
- Kada su podešene sve opcije, kliknuti na ek. Save.
- 3. Pregled formiranih fajlova.
  - Ako se otvori dijalog Create Transmittal i aktivira ek. Taster View Report može se u novootvorenom dijalogu View Transmittal Report videti nazivi i ekstenzije pripremljenih fajlova (*sl. 19.3*).
  - Zatvoriti dijalog klikom na ek. taster Close.
  - Ovim je sve što se želi eksportovati snimljeno na disku i pripremljeno za mrežnu distribuciju.

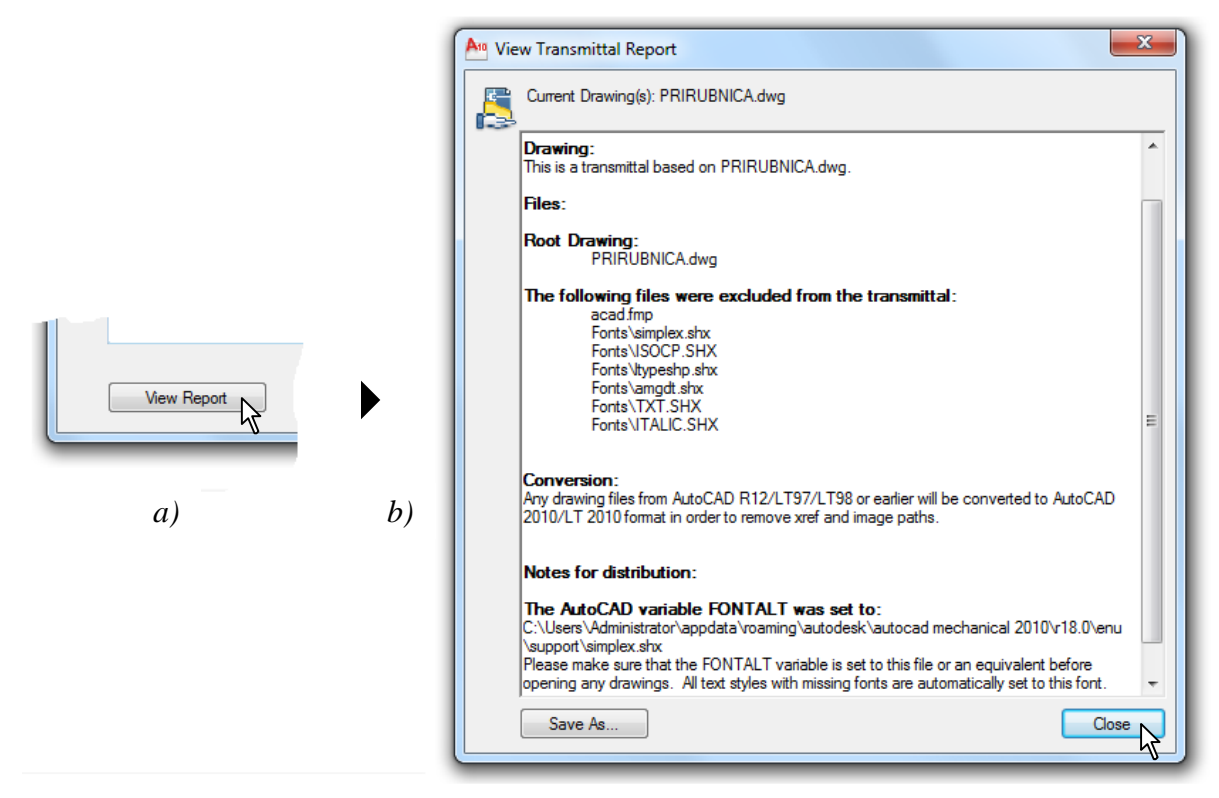

Sl. 19.3 Dijalog View Transmittal Report za pregled fajlova za eksport

#### ♦ Kreiranje i objavljivanje WEB dokumenata

Pomoću komande Publish to Web, korisnik CAD programa AM svoje crteže konvertuje i postavlja na odgovarajuću Web lokaciju. Primenom jednostavnih postupaka generišu se HTML stranice u kojima se crteži formiraju u vektorski \*.dwf, ili rasterske formate tipa \*.jpeg ili \*.pnr. Pri tome nije neophodno znanje iz HTML programiranja [20]. Osnovni i pomoćni fajlovi postavljaju se direktno na Internet ili na lokalni odnosno mrežni disk. Ovim postupcima omogućuje se, takođe, i brzo ažuriranje ranije formiranih Web dokumenata na Internetu ili na intranetu lokalnog sistema.

#### 🚇 Referentni pojmovnik: Web dokument

Name and DWF image – Kreira Web stranicu i umeće crtež formata \*.dwf. Fajlovi ovog tipa (Drawing Web Format) se kreiraju kao male elektronske kopije fajlova crteža (\*.dwg, \*.dwt), koje daju slike visokog kvaliteta i koje su posebno namenjene za brzo prikazivanje na Internetu. DWF fajlovi se mogu prikazato u pretraživaču Web-a. Programa Volo View Express koji se može preuzeti sa Autodesk-ove Web lokacije www.autodesk.com ili sa namenskog CD–a. Medium JPEG and thumbnail – Kreira Web stranicu prikazujući crteže kao niz minijaturnih slika za prethodni pregled i formira raster sliku svakog crteža u formatu jpeg (jpg), takođe, srednje veličine i niže rezolucije.

Large JPEG and thumbnail – Formira Web stranicu prikazujući crteže kao niz minijaturnih slika za prethodni pregled i kreira sliku crteža u formatu \*.jpg, srednje veličine i visoke rezolucije. I-drop – Ova opcija omogućuje korisniku da crteže koji su objavljeni na Web-u prevuče u sopstveni (tekući) crtež. Poseban čitač umeće crteže kao blokove u tekući crtež. Alat i-drop omogućuje da se crteži jednostavno distribuciju drugim članovima projektnog tima kada korisnik svoju Web stranicu objavljuje na Internetu ili intranetu.

DXF – Poseban format fajla koji je postao sinonim za format \*.dwg. Ovi formati su praktično izjednačeni po važnosti. DXFx je Poseban format fajla koji je kompatibilan sa novijim operativnim sistemom Windows. Ovaj format je podesan za prikazivanje crteža Autodesk Design Review Viewer-a.

#### ♦ Opcione komande: kreiranje Web dokumenta

- Meni: File ▶ Publish to Web...
- Dinamički unos: publishtoweb (لـ).
- Komandna linija: publishtoweb (لـ)

#### Algoritam za kreiranje Web dokumenta

B *Primer:* Za AM fajl CRTEZI.dwg (iz omotnice PRIMERI) koji sadrži osam crteža 2D mašinskih delova, formirati Web dokument na osnovu komande Publish to Web.

- 4. Priprema za Web podršku konstruisanju.
  - Otvoriti fajl VRATILO2.dwg sa omotnice PRIMERI (sl. 19.4).
  - Izvršiti pregled svih Layout-a ovog fajla, a zatim se vratiti u prostor modela.

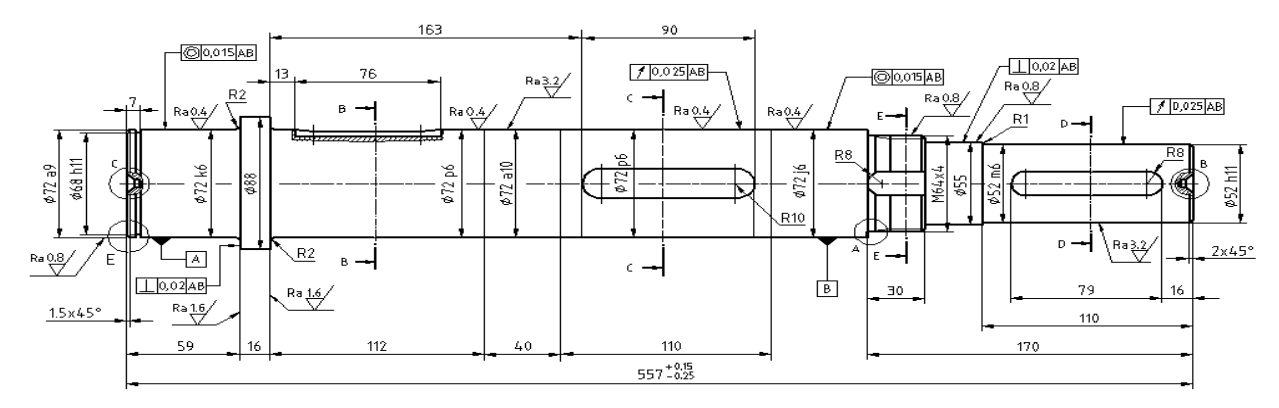

Sl. 19.4 Jedan crtež iz fajla VRATILO2.dwg

- 5. Primena postupaka Web konstruisanja.
  - Sa menija File aktivirati komandu Publish to Web.
  - U novootvorenom dijalogu Publish to Web (*sl. 19.5*), izabrati opciju Create New Web Page, a zatim pritisnuti ek. taster Next >.

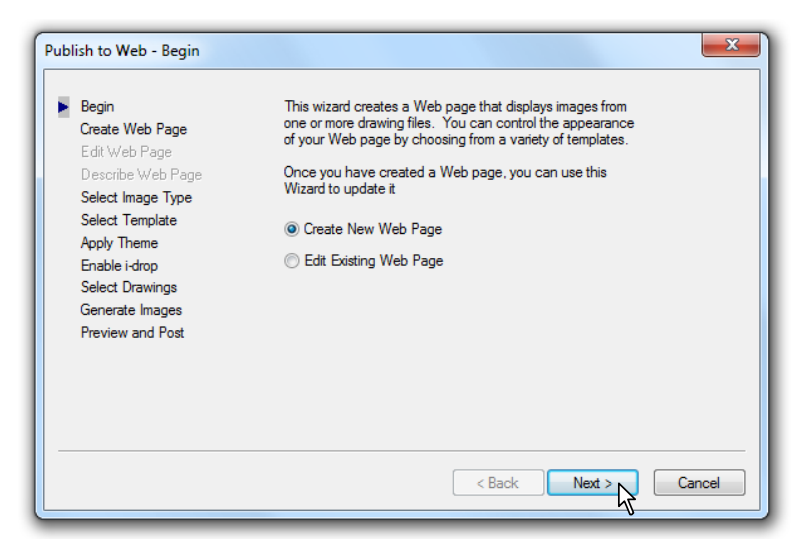

Sl. 19.5 Dijalog za kreiranje Web-a Publish to Web - Begin

- U sledećem dijalogu u polju za tekst Specify the name of your Web page uneti naziv WEB CRTEZI (*sl. 19.6*).
- Posredstvom ek. tastera Browse (...) može se definisati nova adresa i folder buduće Web stranice, kao npr. D:\AM\WEB CRTEZI. Podrazumevana adresa je ona koja je definisana kao C:\Users\Administrator\ ... \Autodesk\WEB CRTEZI.
- U donjem polju Provide a Description to appear on your Web page. uneti opis Dvodimenzionalni modeli.
- Po završetku unosa kliknuti na ek. taster Next >.

| Publish to Web - Create Web Page<br>Begin<br>Create Web Page<br>Edit Web Page<br>Describe Web Page<br>Select Image Type<br>Select Template<br>Apply Theme<br>Enable i-drop<br>Select Drawings<br>Generate Images<br>Preview and Post | Your Web page and its configuration file are stored in a directory in your file system to enable future editing and posting. The name of this directory is the same as the name of your Web page. You can choose the location (parent directory) where this folder is created. Specify the name of your Web page (do not include a file extension). WEB CRTEZI Specify the parent directory in your file system where the Web page folder will be created. C:\Users\Administrodesk\WEB CRTEZI Provide a description to appear on your Web page. Dvodimenzionalni modeli |
|----------------------------------------------------------------------------------------------------|----------------------------------------------------------------------------------------------------|
|                                                                                                    | < Back Next > Cancel                                                                                                    |

Sl. 19.6 Dijalog za kreiranje Publish to Web - Create Web Page

- U sledećem dijalogu Publish to Web Select Image Type izabrati vektorski DWF format fajla (*sl. 19.7*).
- Ostale opcije ostaju podrazumevane.
- Pritisnuti ek. taster Next >.

| Publish to Web - Select Image Typ                                                                                                    | pe X                                                                                                    |
|----------------------------------------------------------------------------------------------------|----------------------------------------------------------------------------------------------------|
| Begin<br>Create Web Page<br>Edit Web Page<br>Describe Web Page<br>Select Image Type<br>Select Template<br>Apply Theme<br>Enable i-drop<br>Select Drawings<br>Generate Images<br>Preview and Post | Select an image type from the list below.           DWFx         Image size:         Small           DWFx         vector-based representation of AutoCAD           PNG         WFx files can be viewed with Internet           Using Autodesk Design Review, you can zoom and pan           within the DWFx file, tum layers on and off, add markups, and activate named views.           DWFx files are inserted into your completed Web page in a size that is optimized to display well with most browser settings. |
|                                                                                                    | < Back Next > Cancel                                                                                                    |

Sl. 19.7 Dijalog za kreiranje slike Publish to Web - Select Image Type

- U sledećem dijalogu Publish to Web Select Template izabrati način prikaza, odnosno redosled Array plus Summary (*sl. 19.8*).
- Pritisnuti ek. taster Next >.

| Publish to Web - Select Template                                                                                     |                                                                                                    | x      |
|----------------------------------------------------------------------------------------------------|----------------------------------------------------------------------------------------------------|--------|
| Begin<br>Create Web Page<br>Edit Web Page<br>Describe Web Page<br>Select Image Type<br>Select Template<br>Anoh Theme | Select a template from the list below. The Preview pane<br>demonstrates how the selected template will affect the layout<br>of drawing images in your Web page.<br>Array of Thumbnails<br>Array plus Summary<br>List of Drawings<br>List plus Summary<br>List plus Summary                        |        |
| Appy Theme<br>Enable i-drop<br>Select Drawings<br>Generate Images<br>Preview and Post                                | Creates a Web page containing an array of thumbnail images<br>and summary information about the image the mouse is<br>currently hovering over. The summary information includes<br>values from the Summary tab of the Drawing Properties dialog<br>here (one cancel using the DWCPEDRES command). |        |
|                                                                                                    | < Back Next >                                                                                                    | Cancel |

Sl. 19.8 Dijalog za izbor uzornog fajla prikaza crteža Publish to Web - Select Template

• U narednom dijalogu Publish to Web - Apply Theme izabrati iz liste prikaz tipa Classic.

• Pritisnuti ek. taster Next >.

| Publish to Web - Apply Theme                                                          | ×                                                                                                    |
|---------------------------------------------------------------------------------------|----------------------------------------------------------------------------------------------------|
| Begin<br>Create Web Page<br>Edit Web Page<br>Describe Web Page<br>Select Image Type   | Themes are preset elements that control the appearance<br>of various elements [such as fonts and colors] of your<br>completed Web page. Select a theme from the list below<br>to apply to your Web page. |
| Select Template<br>Apply Theme<br>Enable i-drop<br>Select Drawings<br>Generate Images | Classic<br>Cloudy Sky<br>Dusky Maize<br>Ocean Waves<br>Rainy Day<br>Supper Club<br>iption                                                                                                    |
| Preview and Post                                                                      | Label: Drawing 1<br>Description: Drawing 1                                                                                                    |
|                                                                                       | Summary Info: Field 1                                                                                                    |
|                                                                                       | < Back Next > Cancel                                                                                                    |

Sl. 19.9 Dijalog za kreiranje prikaza Publish to Web - Apply Theme

- U sledećem dijalogu Publish to Web Enable i-drop (*sl. 19.10*) izabrati ☑ Enable i-drop za omogućavanje kopiranja originalnog fajla \*.dwg formata.
- Pritisnuti ek. taster Next >.

| Publish to Web - Enable i-drop                                                                                                    |                                                                                                    | ×      |
|----------------------------------------------------------------------------------------------------|----------------------------------------------------------------------------------------------------|--------|
| Begin<br>Create Web Page<br>Edit Web Page<br>Describe Web Page<br>Select Image Type<br>Select Template<br>Apply Theme<br>Enable i-drop<br>Select Drawings<br>Generate Images<br>Preview and Post | If desired, you can create an idrop(R) enabled Web page<br>that posts copies of your DWG files along with the images<br>that you generate. Using idrop, those who visit your Web<br>page can drag-and-drop drawing files into a session of<br>AutoCAD. i-drop Web pages are ideally suited to publishing<br>block libraries to the Internet.<br>I Enable i-drop |        |
|                                                                                                    | < Back Next >                                                                                                    | Cancel |

Sl. 19.10 Dijalog Publish to Web - Enable i-drop

- U dijalogu Publish to Web Select Drawings izabrati crtež vratila sa detaljima i tabelom koji su kreirani u prostoru modela (*sl. 19.11*).
- Nakon izbora izvršiti dodavanje u Image list-i ek. tasterom Add->.
- Pritisnuti ek. taster Next >.

| <b>Begin<br/>Create Web Page</b><br>Edit Web Page                                                                                                   | To add an image to your Web page, selec<br>Enter a label and description to annotate ti<br>To change an image, select it in Image Lis<br>An asterisk indicates a missing drawing. | t a drawing and then pick one of its layouts.<br>he image on the Web page, then choose Add.<br>t, specify new settings then choose Update. |
|----------------------------------------------------------------------------------------------------|----------------------------------------------------------------------------------------------------|----------------------------------------------------------------------------------------------------|
| Describe Web Page<br>Select Image Type<br>Select Template<br>Apply Theme<br>Enable i-drop<br>Select Drawings<br>Generate Images<br>Preview and Post | Image settings<br>Drawing:<br>C:\TUTORIJATILO2.dwg<br>Layout<br>Model<br>A3 PRIPREMA<br>A3 PRIPREMA<br>A3 PRIPREMA<br>Description:                                                | Add -> Image list<br>Update -><br>Remove<br>Move Up                                                                                        |
|                                                                                                    |                                                                                                    | < Back Next > Cancel                                                                                                    |

Sl. 19.11 Dijalog za selekciju crteža Publish to Web - Select Drawings

- U narednom dijalogu Publish to Web Generate Images označiti Regenerate all images za omogućavanje prikaza svih slika definisanih formata (*sl. 19.12*).
- Pritisnuti ek. taster Next >.

| Publish to Web - Generate Images                                                                                                    |                                                                                                    | x |
|----------------------------------------------------------------------------------------------------|----------------------------------------------------------------------------------------------------|---|
| Begin<br>Create Web Page<br>Edit Web Page<br>Describe Web Page<br>Select Image Type<br>Select Template<br>Apply Theme<br>Enable i-drop<br>Select Drawings<br>Generate Images<br>Preview and Post | Choose Next to generate your Web page. The Web page<br>is created in the file system directory that you specified<br>earlier in this wizard. You cannot undo this operation once it<br>is started.<br>You will have the opportunity to preview the Web page and<br>post it to the Internet in the following step.<br>Please wait while the images are generated.<br>Regenerate images for drawings that have changed<br>Regenerate all images |   |
|                                                                                                    | < Back Next > Cancel                                                                                                    |   |

Sl. 19.12 Dijalog Publish to Web - Generate Images

• U dijalogu Publish to Web - Preview and Post (*sl. 19.13*) izvršiti prelimimarni pregled novonastale Web stranice.

**Napomena:** Postupak formiranja Web crteža je primenjen za prethodni crtež, usvajajući umesto dwf, jpeg format. Adresa gde su formirani crteži je, takođe, različita i nalazi se na folderu D:\AM11\GRAFICKE KOMUNIKACIJE\WEB gde je i folder ETRANSMIT.

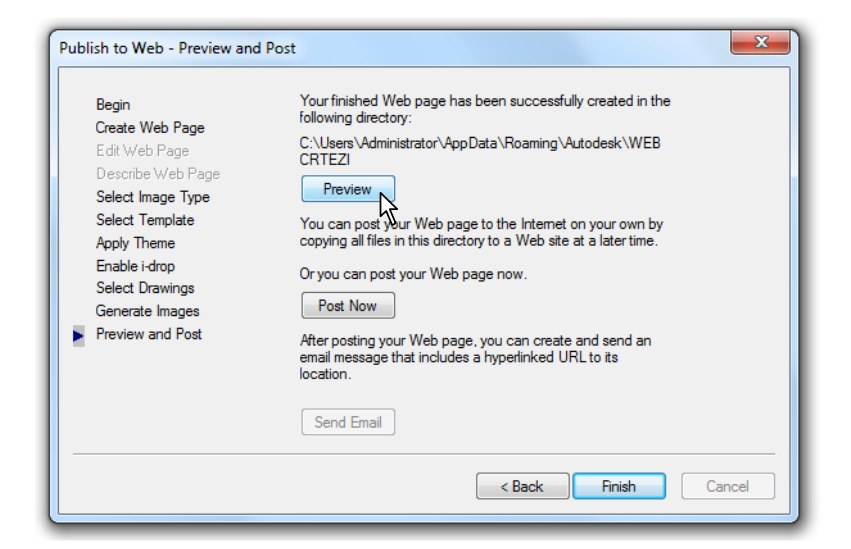

Sl. 19.13 Dijalog za prethodni prikaz crteža Publish to Web - Preview and Post

- U prozoru Web Publishing Microsoft Internet Explorer (*sl. 19.14*) može se videti formirana stranica dokumenta HTM formata. Ostali fajlovi nalaze se u folderu WEB CRTEZI.
- Pritisnuti el. taster Finish, čime se konačno završava proces generisanja Web dokumenta.

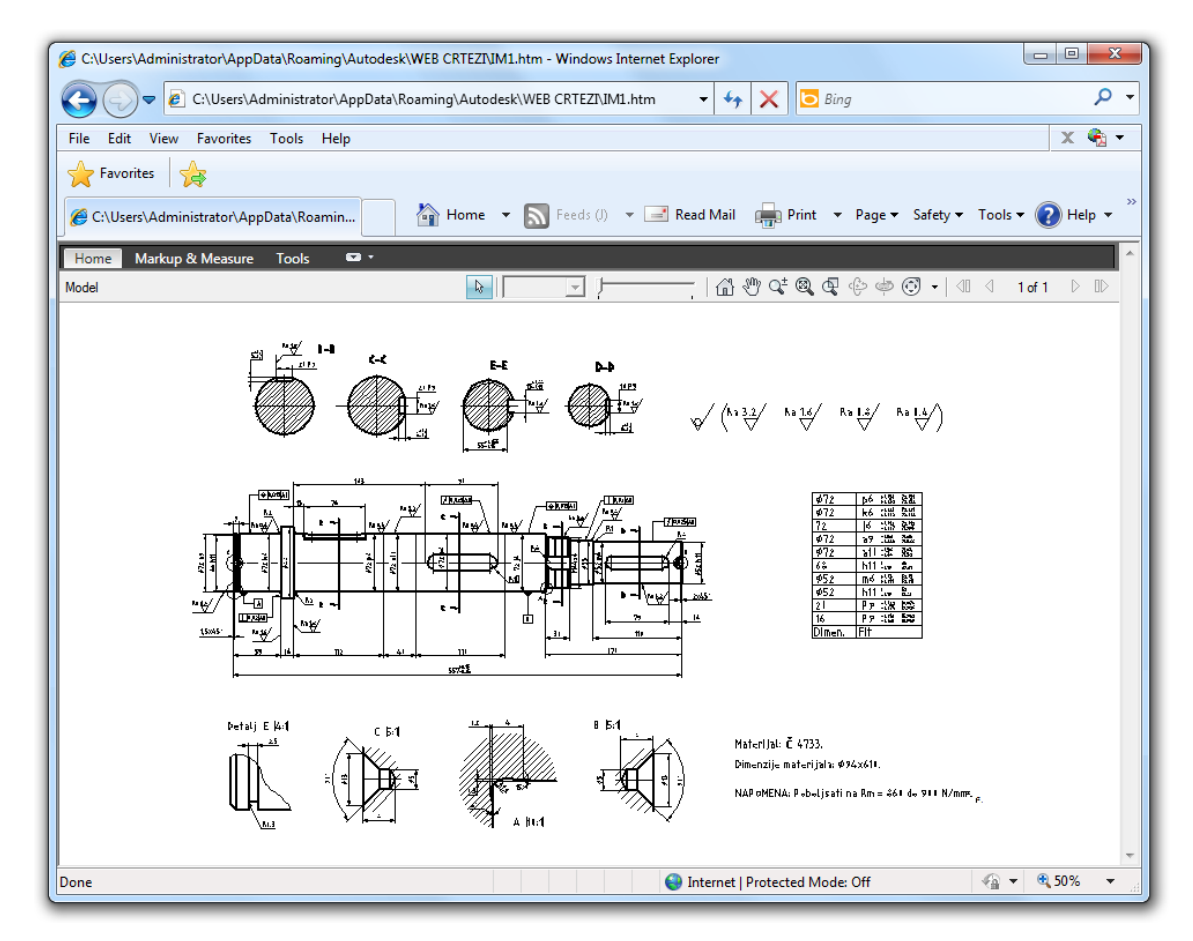

Sl. 19.14 Izgled generisanog IM1.htm Web dokumenta

- U prozoru Plot and Publish Details (*sl. 19.15*) može se videti kreirana stranica tekstualnog formata o adresi fajla.
- Ovaj dijalog se može inicirati na osnovu komande u statusnoj liniji AM interfejsa kada se aktivira ek. taster Plot/Publish Details Report Available: No New Errors or Warnings.

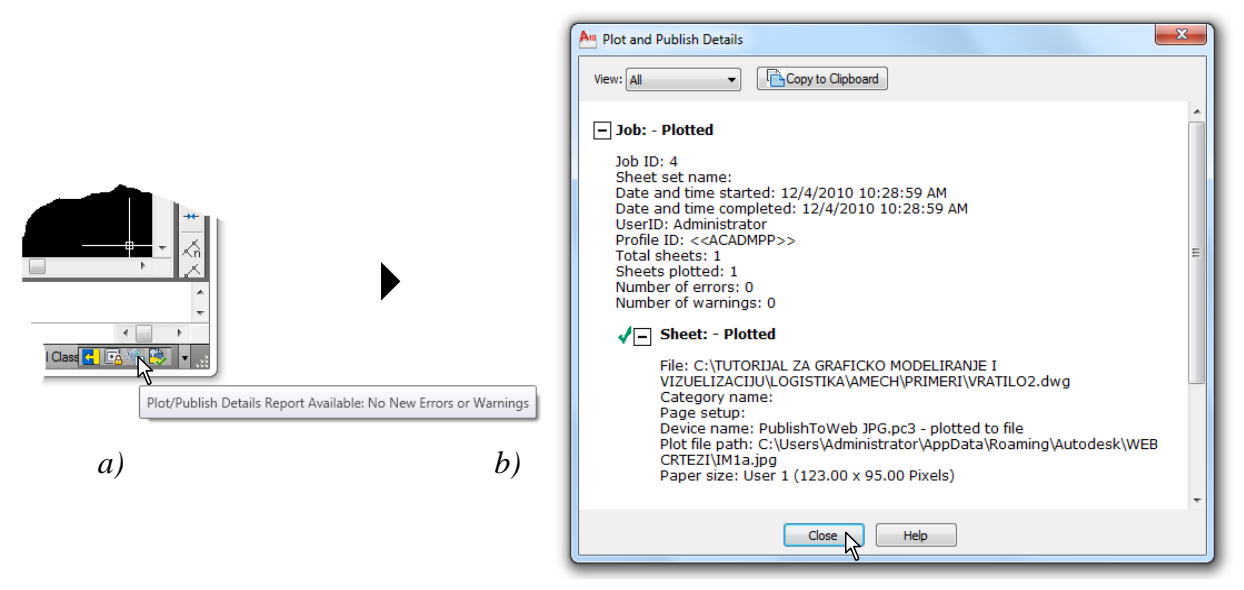

Sl. 19.15 Izgled generisanog dokumenta

#### ♦ Generisanje tehničkih dokumenata

Pre štampanja formata crteža mora se uspostaviti komunikacija između AM-a i plotera. Ovaj postupak se naziva konfiguracijom uređaja za štampanje. Iz liste plotera je potrebno izabrati odgovarajući uređaj. Ovaj ploter postaje deo baze podataka softvera, tako da se može koristiti više puta.

## Referentni pojmovnik: Konfiguracije plotera

**My computer** – Opcija konfiguracije plotera za kompjuterom koji se trenutno koristi. **Network plotter server** – Konfiguracije plotera pomoću mrežnog servera.

System plotter – Konfiguracija sistemskog plotera.

**Edit plotter configuration** – Opcija kojom se vrše izmene ranije unetih parametara konfiguracije.

Calibrate plotter – Opcija kojom se može vršiti kalibrisanje i testiranje plotera.

#### ♦ Komande za konfigurisanje plotera

- Meni: File ▶ Plotter Manager...
- Komandna linija: plotmanage
- Dinamički unos: plotmanage
- Ribon: Output ▶ Plotter Manager

# 🗊 Algoritam: postupak konfigurisanja plotera i štampanje crteža

B *Primer:* Izvršiti konfiguraciju štampača HP (Hewlett-Packard) za potrebe generisanja tehničkog dokumenta - radioničkog crteža *Vratilo-02*. Crtež pripremiti za štampanje na A3 formatu.

- 1. Iniciranje konfiguracije štampača.
  - Izvršiti izbor opcije Plotter Manager... (sl. 19.16a) iz padajuće liste menija File.
  - Na *sl. 19.15b* prikazani su unapred konfigurisani ploteri. Osim DWF uređaja koji dozvoljava pregled crteža putem Interneta, ploter još nije konfigurisan.
  - Izvršite dvoklik na ikonicu Add-A-Plotter Wizard, čime se inicira konfiguracija.

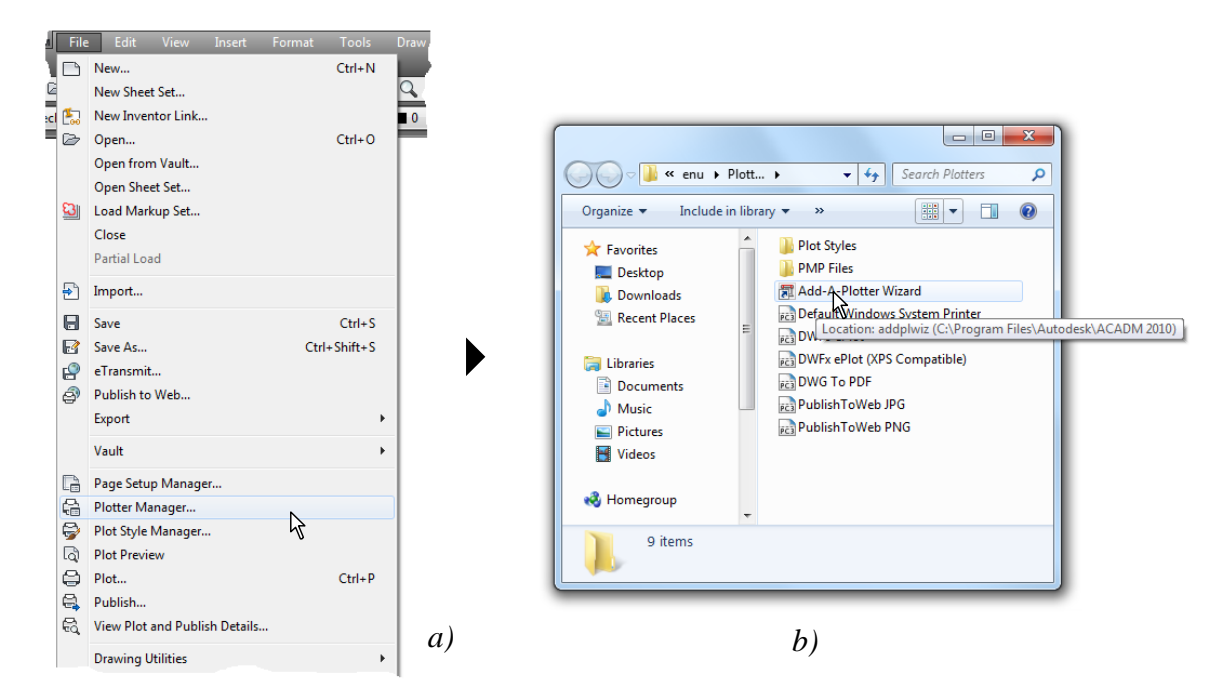

Sl. 19.16 Postupak iniciranja dijaloga Plotter Manager...

- 2. Postupak konfigurisanja štampača.
  - Prethodnim postupkom se otvara prvi dijalog Add Plotter
     Introduction Page (*sl. 19.17*).
  - Klikom na Next > informacija o konfiguraciji biće sačuvana u fajlu sa ekstenzijom \*.pc3.

**Sl. 19.17** *Dijalog* Add Plotter - Introduction Page

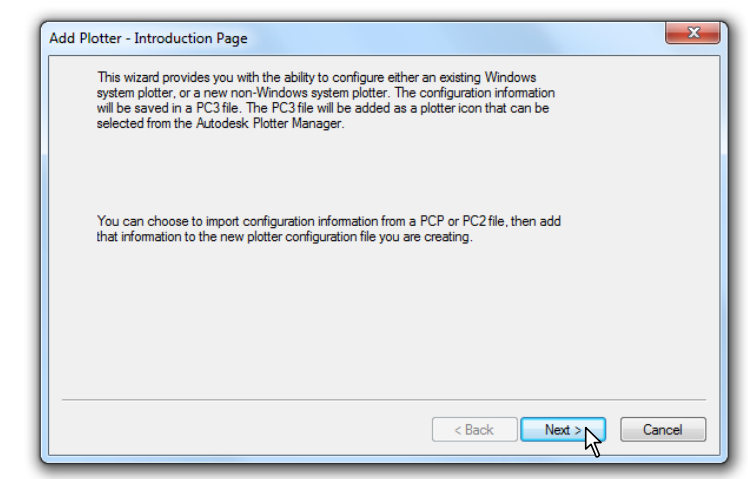

- Prethodnim postupkom se otvara sledeći dijalog Add Plotter Begin (sl. 19.18).
- U dijalogu odabrati opciju 
   My Computer i kliknuti na Next >.

| Add Plotter - Begin                         | X                                                                                                    |
|---------------------------------------------|----------------------------------------------------------------------------------------------------|
| Begin<br>Network Plotter                    | To configure a new plotter, select one of the following:                                                                                             |
| System Printer<br><b>Plotter Model</b>      | My Computer                                                                                                    |
| Select Driver<br>Import Pcp or Pc2<br>Porte | All settings will be configured by an Autodesk Heidi plotter<br>driver, and managed by this computer.                                                |
| Plotter Name<br>Finish                      | Network Plotter Server<br>All settings will be configured by an Autodesk Heidi plotter<br>driver, and managed by a plotter server.                   |
|                                             | System Printer                                                                                                    |
|                                             | Use a configured Windows system printer driver, and apply<br>different default values for AutoCAD Mechanical 2010 vs.<br>other Windows applications. |
|                                             | < Back Next > Cancel                                                                                                    |

Sl. 19.18 Početni dijalog Add Plotter - Begin

- Ovim se otvara sledeći dijalog Add Plotter Plotter Model (*sl. 19.19*).
- U polju Manufacturers izabrati uređaj Hewlett-Packard.
- U listi Models izabrati ploter DesignJet 750C C3196A.
- Posle selekcije kliknuti na Next >.

| Add Plotter - Plotter N                                      | Aodel                                                                                                    |
|--------------------------------------------------------------|----------------------------------------------------------------------------------------------------|
| Begin<br>Network Plotter<br>Sustem Printer                   | Select your plotter manufacturer and model. If your plotter isn't listed, consult your plotter documentation for a compatible plotter.                                                                                                    |
| Plotter Model<br>Select Driver<br>Import Pcp or Pc2<br>Ports | Optionally, if you have an installation disk containing an HDI driver, choose Have<br>Disk. A Browse for HIF File dialog box is displayed for you to locate and install the<br>HIF file attached to the HDI driver.                                                                     |
| Plotter Name<br>Finish                                       | Manufacturers     Models       Autodesk ePlot (DWFx)<br>Autodesk ePlot (PDF)<br>CalComp     Designate 700 C47058       Hewlett-Packard     Designate 750C C3195A       Paster File Formats     Eignate 750C Plus C47088       Xerox     This model is supported by HPGL/2 - by Autodesk |
|                                                              | < Back Next > Cancel                                                                                                    |

Sl. 19.19 Dijalog Add Plotter - Plotter Model

- Prethodnim postupkom se otvara sledeći dijalog Add Plotter Import Pcp or Pc2 (*sl. 19.20*).
- Uvoz fajlova za kontrolu pera za štampanje omogućen je ovim fajlovima, te se opcijom Import File... oni mogu uvesti u formatu \*.pc3.

• Ako se ne žele koristiti ovi fajlovi u AM-u kliknuti na el. taster Next >.

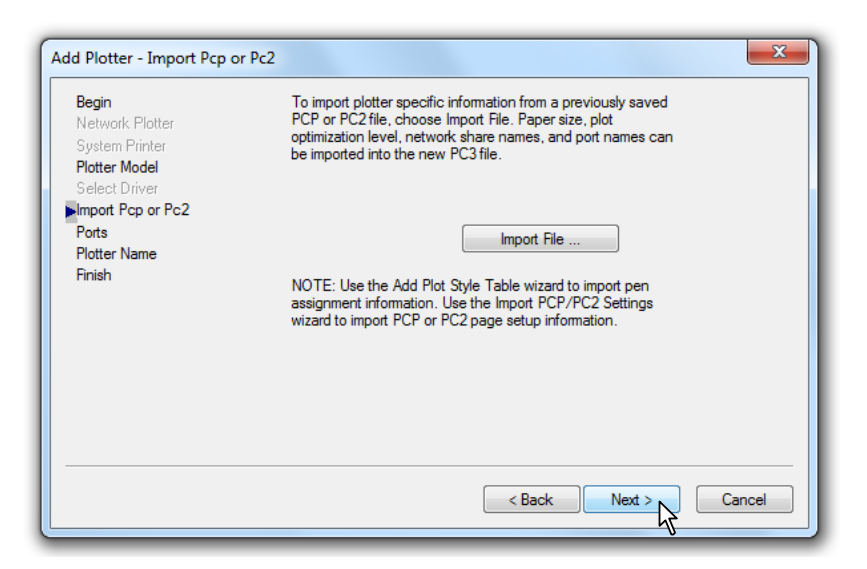

Sl. 19.20 Dijalog Add Plotter - Import Pcp or Pc2

- Prethodnim postupkom se otvara sledeći dijalog Add Plotter Ports (sl. 19.21).
- Izabrati port LPT2 koji će se koristiti za komunikaciju između kompjutera i štampača za štampanje tehničke dokumentacije.
- Kliknuti na el. taster Next >.

| Begin<br>Network Plotter<br>System Printer<br>Plotter Model | Plot to a port<br>The following is a li<br>configured device.<br>you select. | Plot to File<br>st of all ports avail<br>All documents will                          | Auto Spool<br>lable for the currently<br>l be plotted to the po | ,<br>rt |
|-------------------------------------------------------------|------------------------------------------------------------------------------|--------------------------------------------------------------------------------------|-----------------------------------------------------------------|---------|
| Import Pcp or Pc2                                           | Port                                                                         | Description                                                                          | Printer                                                         | *       |
| Ports<br>Plotter Name<br>Finish                             | LPT1<br>LPT2<br>LPT3<br>XPSPort<br>Microsoft X<br>Configure Po               | Local Port<br>Local Port<br>Local Port<br>Local Port<br>Network Port<br>Network Port | Microsoft XPS<br>What is AutoSpool<br>e I/O port validation     | E .     |
|                                                             |                                                                              | <                                                                                    | Back Next >                                                     | Cancel  |

Sl. 19.21 Dijalog Add Plotter - Ports

- Ovim se otvara sledeći dijalog Add Plotter Plotter Name (*sl. 19.22*).
- U polju Ploter Name: može se izvršiti izmena naziva štampača.
- Pod pretpostavkom da se originalno ime zadržava, kliknuti na el. taster Next >.

| Begin<br>Network Plotter<br>System Printer<br>Plotter Model<br>Select Driver<br>Jannat Pen or Pc2 | The model name you selected is the default plotter<br>configuration name. You can accept the default name, or<br>enter a new name to identify the new PC3 file you have<br>created. The name you apply will be displayed in the Page<br>Setup and Plot dialog boxes. |                                   |
|---------------------------------------------------------------------------------------------------|----------------------------------------------------------------------------------------------------|-----------------------------------|
| Ports                                                                                             | Plotter Name:                                                                                                    |                                   |
| Plotter Name                                                                                      | DesignJet 750C C3195A                                                                                                    |                                   |
|                                                                                                   | Note: If you enter a name that is exactly the same as<br>Printer's name, you will not see the System Printer list<br>AutoCAD Mechanical 2010 Plot or Page Setup dialo;                                                                                               | a System<br>ed in the<br>g boxes. |
|                                                                                                   | < Back Next >                                                                                                    | Cancel                            |

Sl. 19.22 Dijalog Add Plotter - Plotter Name

- Prethodnim postupkom se otvara poslednji dijalog Add Plotter Finish (*sl. 19.23*).
- Ek. tasterom < Back može se izvršiti povratak na prethodne postupke konfigurisanja.
- Ako se ni uređivanje ni testiranje ne vrši, kliknuti na el. taster Finish.

| Add Plotter - Finish                                                                              | ×                                                                                                    |
|---------------------------------------------------------------------------------------------------|----------------------------------------------------------------------------------------------------|
| Begin<br>Network Plotter<br>System Printer<br>Plotter Model<br>Select Driver<br>Import Pcp or Pc2 | The plotter DesignJet 750C C3195A has been installed with its<br>default configuration settings. To modify the default settings,<br>choose Edit Plotter Configuration.                                   |
| Ports<br>Plotter Name<br>▶Finish                                                                  | Edit Plotter Configuration<br>Optionally, to perform a plot calibration test on the newly<br>configured plotter, and verify that your drawing measurements<br>plot accurately, choose Calibrate Plotter. |
|                                                                                                   | Calibrate Plotter                                                                                                    |
|                                                                                                   | < Back Finish Cancel                                                                                                    |

Sl. 19.23 Dijalog Add Plotter - Finish

- 3. Priprema za štampanje crteža iz prostora papira.
  - Otvoriti fajl VRATILO.dwg iz foldera PRIMERI.
  - Kliknuti na karticu A3\_RADIONICKI gde se pripremljen crtež nalazi u prostoru papira (*sl. 19.24*).
  - Crtež je sastavljen od uokvirenih šest viewport-ova, ili tzv. vizira koji se dobijaju na osnovu komande makeview (otkucati u komandnoj liniji MV i potvrditi Enter-om).
  - Jedan od vizira postaje aktivan, ako se izvrši dvoklik na njegovu površinu. Time je on vizuelno prepoznatljiv po podebljanom okviru (isti crtež).

|                                                            | del                                                                                                    |                                                               |
|------------------------------------------------------------|----------------------------------------------------------------------------------------------------|---------------------------------------------------------------|
| Page setup                                                 |                                                                                                    | (i) Learn about Plotting                                      |
| Name:                                                      | <none></none>                                                                                            | ▼ Add                                                         |
| Printer/plot                                               | ter                                                                                                    |                                                               |
| Name:                                                      | Microsoft XPS Document Writer                                                                            | Properties                                                    |
| Plotter:<br>Where:<br>Description                          | Microsoft XPS Document Writer -<br>XPSPort:<br>n:<br>file                                                |                                                               |
| Paper size                                                 |                                                                                                    | ▼ Number of copies                                            |
| Plot area                                                  |                                                                                                    | Plot scale                                                    |
|                                                            | ot:                                                                                                    | Fit to paper                                                  |
| What to p                                                  |                                                                                                    |                                                               |
| What to pl<br>Display                                      | •                                                                                                    | Scale: Custom v                                               |
| What to pl<br>Display<br>Plot offset                       | <ul> <li>(origin set to printable area)</li> </ul>                                                       | Scale: Custom<br>1 inches<br>=                                |
| What to pl<br>Display<br>Plot offset<br>X: 0.00            | <ul> <li>(origin set to printable area)</li> <li>0000 inch Center the plot</li> </ul>                    | Scale: Custom<br>1 inches<br>1.1.41 units                     |
| What to pl<br>Display<br>Plot offset<br>X: 0.00<br>Y: 0.00 | <ul> <li>(origin set to printable area)</li> <li>0000 inch Center the plot</li> <li>0000 inch</li> </ul> | Scale: Custom<br>1 inches<br>11.41 units<br>Scale lineweights |

**Sl. 19.24** *Dijalog* Plot - Model *sa osnovnim opcijama za izbor štampača* Printer/plotter *i formata crteža* Paper size

- Razmera sadržaja vizira omogućena je komandom Zoom ili na osnovi alata palete Viewports (*sl. 19.26*). Podešavanje razmere se može vršiti nezavisno, od vizira do vizira.
- Okvir vizira se nalazi u sloju AM\_view.
- Iz liste slojeva pre štampanja isključiti sloj AM\_view.
- Okvir i zaglavlje A3 formata za radionički crtež dobija se insertovanjem, postupcima Insert Block, gde se putem dijaloga vrši unošenje sadržaja fajla SRB A3\_delovi.dwg (iz foldera FORMATI).
- 4. Postupci štampanja crteža.
  - Aktivirati komandu Plot... iz menija File, čime se otvara dijalog Plot Model.
  - Iz liste Printer/plotter izabrati konfigurisani štampač DesignJet 750C C3195A.pc3 (*sl. 19.25*).
  - Ostale parametre podesiti prema istoj slici.
  - Iz liste Paper size izabrati format papira za štampanje ISO A3 (420.00x297.00 MM).
  - Ostale parametre podesiti kao na slici.

|                                                                                                    |                                                                                                    |                                                                                                    | and the state   |
|----------------------------------------------------------------------------------------------------|----------------------------------------------------------------------------------------------------|----------------------------------------------------------------------------------------------------|-----------------|
| Page setup                                                                                                    |                                                                                                    | Plot style table (n                                                                                                    | en assignments) |
|                                                                                                    |                                                                                                    |                                                                                                    | j               |
| Name:  None>                                                                                                    | ▼ Add                                                                                                    | None                                                                                                    |                 |
| Printer/plotter                                                                                                    |                                                                                                    | Shaded viewport                                                                                                    | options         |
| Name: PosignJet 750C C3195A.pc3                                                                                                    | ▼ Properties                                                                                                    | Shade plot                                                                                                    | As displayed    |
| Plotter: DesignJet 750C C3195A - HPGL/2 - by A                                                                                                    | Autodesk                                                                                                    | Quality                                                                                                    | Normal          |
| Where: LPT2                                                                                                    | K— 420 MM—>≯↓↓<br> ///////////////////////////////////                                                                                                    | DPT                                                                                                    | 150             |
| Description:                                                                                                    | 97 8                                                                                                    | Dist and lines                                                                                                    | L               |
| Plot to file                                                                                                    | <u>₹</u>                                                                                                    | Plot options                                                                                                    | around          |
|                                                                                                    |                                                                                                    | ✓ Plot object li                                                                                                    | ineweights      |
| Paper size                                                                                                    | Number of copies                                                                                                    | Plot with plo                                                                                                    | t styles        |
| ISO A3 (420.00 x 297.00 MM)                                                                                                    |                                                                                                    | ✓ Plot papersp                                                                                                    | bace last       |
| Plot area                                                                                                    | Plot scale                                                                                                    | Hide papers                                                                                                    | pace objects    |
| What to plot:                                                                                                    | Fit to paper                                                                                                    | Plot stamp o                                                                                                    | n               |
| Display 👻                                                                                                    | Scale: Custom                                                                                                    | Save change                                                                                                    | es to layout    |
| Plot offset (origin set to printable area)                                                                                                    | 1 mm 🔻 =                                                                                                    | Drawing orientati                                                                                                    | ion             |
| X: 0.00 mm Center the plot                                                                                                    | 0.3601 unit                                                                                                    | Portrait                                                                                                    |                 |
| y: 0.00 mm                                                                                                    | Scale lineweights                                                                                                    | Landscape                                                                                                    |                 |
|                                                                                                    |                                                                                                    | Plot upside-                                                                                                    | down            |
| Preview                                                                                                    | Apply to Layout                                                                                                    | OK Cancel                                                                                                    | Help            |
|                                                                                                    |                                                                                                    |                                                                                                    |                 |
|                                                                                                    | ISO 43 (420 00 x 297 (                                                                                                    | 10 MM)                                                                                                    |                 |
|                                                                                                    | ISO A3 (420.00 x 297.0<br>ISO expand A2 (594.00                                                                                                    | 00 MM)<br>x 420.00 MM)                                                                                                    |                 |
| B DesianJet 750C C3195Apc3                                                                                                    | ISO A3 (420.00 x 297.0<br>ISO expand A2 (594.00<br>ISO expand A2 (420.00<br>ISO A2 (594.00 x 420.0                                                                                                    | 00 MM)<br>x 420.00 MM)<br>x 594.00 MM)<br>0 MM)                                                                                                    |                 |
| 層 DesignJet 750C C3195A.pc3                                                                                                    | ISO A3 (420.00 x 297.0<br>ISO expand A2 (594.00<br>ISO expand A2 (420.00<br>ISO A2 (594.00 x 420.0<br>ISO A2 (420.00 x 594.0<br>ISO A2 (420.00 x 594.0<br>ISO expand A3 (420.00                                                                                                    | 00 MM)<br>x 420.00 MM)<br>x 594.00 MM)<br>0 MM)<br>0 MM)<br>x 297.00 MM)                                                                                                    |                 |
| 역 DesignJet 750C C3195A.pc3<br>응 None<br>영 Microsoft XPS Document Writer<br>응 Fax                                                                                                    | ISO A3 (420.00 x 297.0<br>ISO expand A2 (594.00<br>ISO expand A2 (420.00<br>ISO A2 (594.00 x 420.0<br>ISO A2 (420.00 x 594.0<br>ISO expand A3 (420.00<br>ISO expand A3 (420.00<br>ISO expand A3 (420.00)                                                                                                    | 00 MM)<br>x 420.00 MM)<br>x 594.00 MM)<br>0 MM)<br>0 MM)<br>x 297.00 MM)<br>x 420.00 MM)<br>0 MM)                                                                                                    |                 |
| 译 DesignJet 750C C3195A.pc3<br>응 None<br>영 Microsoft XPS Document Writer<br>응 Fax<br>응 Canon LBP2900<br>阿 Default Windows System Printer.pc3                                                                                                    | ISO A3 (420.00 x 297.0<br>ISO expand A2 (594.00<br>ISO expand A2 (420.00<br>ISO A2 (594.00 x 420.0<br>ISO A2 (420.00 x 594.0<br>ISO expand A3 (420.00<br>ISO expand A3 (297.00<br>ISO A3 (420.00 x 297.0<br>ISO A3 (297.00 x 420.0<br>ISO expand A4 (297.00)<br>ISO expand A4 (297.00)                                                                                                    | 00 MM)<br>x 420.00 MM)<br>x 594.00 MM)<br>0 MM)<br>0 MM)<br>x 297.00 MM)<br>x 420.00 MM)<br>0 MM)<br>0 MM)<br>x 210.00 MM)                                                                                                    |                 |
| DesignJet 750C C3195A.pc3      None      Microsoft XPS Document Writer     Fax     Canon LBP2900     Default Windows System Printer.pc3     DesignJet 750C C3195A.pc3     DesignJet 750C C3195A.pc3                                                                                                    | ISO A3 (420.00 × 297.0<br>ISO expand A2 (594.00<br>ISO expand A2 (420.00<br>ISO A2 (420.00 × 420.0<br>ISO A2 (420.00 × 594.0<br>ISO expand A3 (420.00<br>ISO expand A3 (420.00<br>ISO expand A3 (297.00<br>ISO A3 (420.00 × 297.0<br>ISO A3 (297.00 × 420.0<br>ISO expand A4 (297.00<br>ISO expand A4 (297.00<br>ISO A4 (297.00 × 210.0<br>ISO A4 (297.00 × 210.0)                                                                                                    | 0 MM)<br>x 420.00 MM)<br>x 594.00 MM)<br>0 MM)<br>0 MM)<br>x 420.00 MM)<br>0 MM)<br>0 MM)<br>x 210.00 MM)<br>x 210.00 MM)<br>x 297.00 MM)<br>0 MM)                                                                                                    |                 |
|                                                                                                    | ISO A3 (420.00 x 297.0           ISO expand A2 (594.00           ISO expand A2 (420.00 x 594.0           ISO A2 (594.00 x 420.0           ISO A2 (420.00 x 594.0           ISO A2 (420.00 x 594.0           ISO A2 (420.00 x 594.0           ISO A2 (420.00 x 594.0           ISO A3 (420.00 x 297.00           ISO A3 (420.00 x 297.00           ISO A3 (420.00 x 297.00           ISO expand A3 (420.00 x 297.00           ISO expand A4 (297.00           ISO expand A4 (210.00           ISO A4 (297.00 x 210.0           ISO A4 (210.00 x 297.0           ISO A4 (210.00 x 297.0           ISO A4 (210.00 x 297.0           ISO A4 (210.00 x 297.0           ISO A4 (210.00 x 297.0           ISO A4 (210.00 x 297.0           ISO A4 (210.00 x 297.0           ISO A4 (210.00 x 297.0           ISO A4 (210.00 x 297.0           ISO A4 (210.00 x 297.0           ARCH expand D (24.00                                                                                                    | 00 MM)<br>x 420.00 MM)<br>x 594.00 MM)<br>0 MM)<br>0 MM)<br>x 297.00 MM)<br>x 420.00 MM)<br>0 MM)<br>x 210.00 MM)<br>x 297.00 MM)<br>0 MM)<br>0 MM)<br>0 MM)<br>0 MM)                                                                                                    |                 |
| 「 図 DesignJet 750C C3195A.pc3  None Microsoft XPS Document Writer C Fax Canon LBP2900  図 Default Windows System Printer.pc3  DUWF6 ePlot pc3  図 DWF5 ePlot pc3  図 DWF5 ePlot pc3  図 DWF5 rePlot pc3  図 DWG To PDF.pc3  図 PublishTo Web JPG.pc3                                                                                                    | ISO A3 (420.00 x 297.0<br>ISO expand A2 (594.00<br>ISO expand A2 (420.00<br>ISO A2 (594.00 x 420.0<br>ISO A2 (420.00 x 594.0<br>ISO expand A3 (420.00<br>ISO expand A3 (420.00<br>ISO A3 (420.00 x 297.0<br>ISO A3 (420.00 x 297.0<br>ISO A4 (297.00 x 420.0<br>ISO expand A4 (210.00<br>ISO A4 (297.00 x 240.0<br>ISO A4 (297.00 x 240.0<br>ISO A4 (297.00 x 420.0<br>ISO A4 (297.00 x 420.0<br>ISO A5 (420.00 x 420.0<br>ISO A4 (297.00 x 420.0<br>ISO A4 (297.00 x 420.0<br>ISO A5 (420.00 x 420.0<br>ISO A4 (297.00 x 420.0<br>ISO A4 (297.00 x 420.0<br>ISO A4 (207.00 x 420.0<br>ISO A4 (207.00 x 420.0<br>ISO A4 (207.00 x 420.0<br>ISO A4 (207.00 x 420.0<br>ISO A4 (207.00 x 420.0<br>ISO A4 (207.00 x 420.0<br>ISO A4 (207.00 x 420.0<br>ISO A4 (207.00 x 420.0<br>ISO A4 (207.00 x 420.0<br>ISO A4 (207.00 x 420.0<br>ISO A4 (207.00 x 420.0<br>ISO A4 (207.00 x 420.0<br>ISO A4 (207.00 x 420.0<br>ISO A4 (20 | 0 MM)<br>x 420.00 MM)<br>x 594.00 MM)<br>0 MM)<br>0 MM)<br>x 297.00 MM)<br>x 200.00 MM)<br>0 MM)<br>x 210.00 MM)<br>x 210.00 MM)<br>0 MM)<br>x 36.00 Inches)<br>Inches)<br>x 18.00 Inches)                                                                                                    |                 |
|                                                                                                    | ISO A3 (420.00 × 297.0           ISO expand A2 (594.00           ISO expand A2 (420.00           ISO A2 (594.00 × 420.0           ISO A2 (420.00 × 594.0           ISO A2 (420.00 × 297.0           ISO A2 (420.00 × 297.0           ISO A3 (420.00 × 297.0           ISO A3 (420.00 × 297.0           ISO A3 (297.00 × 420.0           ISO A3 (297.00 × 420.0           ISO A3 (297.00 × 297.0           ISO A3 (297.00 × 297.0           ISO A3 (297.00 × 297.0           ISO expand A4 (210.00           ISO A4 (210.00 × 297.0           ISO A4 (210.00 × 297.0           ISO A4 (210.00 × 297.0           ISO A4 (210.00 × 297.0           ACH C (24.00 × 36.00           ARCH expand C (24.00           ARCH expand C (24.00 × 36.00           ARCH c (24.00 × 18.00           ARCH C (24.00 × 18.00                                                                                                    | 0 MM)<br>x 420.00 MM)<br>x 594.00 MM)<br>0 MM)<br>0 MM)<br>x 297.00 MM)<br>0 MM)<br>0 MM)<br>0 MM)<br>x 207.00 MM)<br>x 210.00 MM)<br>x 297.00 MM)<br>0 MM)<br>x 36.00 Inches)<br>Inches)<br>x 18.00 Inches)<br>x 24.00 Inches)<br>x 24.00 Inches)                                                                                                    |                 |
|                                                                                                    | ISO A3 (420.00 x 297.0           ISO expand A2 (594.00           ISO expand A2 (420.00 x 594.0)           ISO A2 (594.00 x 420.0)           ISO A2 (420.00 x 594.0)           ISO A2 (420.00 x 594.0)           ISO A2 (420.00 x 594.0)           ISO A3 (420.00 x 297.00)           ISO A3 (420.00 x 297.00)           ISO A3 (420.00 x 297.00)           ISO A3 (420.00 x 297.00)           ISO expand A3 (420.00)           ISO expand A4 (297.00)           ISO expand A4 (297.00)           ISO expand A4 (210.00)           ISO expand A4 (210.00)           ISO A4 (210.00 x 297.0)           ISO A4 (210.00 x 297.0)           ISO A4 (210.00 x 297.0)           ISO A4 (210.00 x 297.0)           ISO A4 (210.00 x 297.0)           ISO A4 (210.00 x 297.0)           ISO A4 (210.00 x 297.0)           ARCH expand D (24.00 x 36.00)           ARCH expand C (18.00 x 24.00)           ARCH c (24.00 x 18.00)           ARCH c (24.00 x 18.00)           ARCH c (24.00 x 24.00)           ARCH c (24.00 x 24.00)           ARCH c (24.00 x 24.00)           ARCH c (24.00 x 18.00)           ARCH c (24.00 x 24.00)           ARCH c (24.00 x 18.00)           ARCH c (24.00 x 24.00) <td>0 MM)<br/>x 420.00 MM)<br/>x 594.00 MM)<br/>0 MM)<br/>0 MM)<br/>x 297.00 MM)<br/>x 420.00 MM)<br/>0 MM)<br/>0 MM)<br/>x 210.00 MM)<br/>x 210.00 MM)<br/>x 270.00 MM)<br/>0 MM)<br/>0 MM)<br/>x 35.00 Inches)<br/>Inches)<br/>x 18.00 Inches)<br/>Inches)<br/>Inches)<br/>Inches)<br/>Inches)<br/>Inches)<br/>Inches)</td> <td></td>                                                                                                    | 0 MM)<br>x 420.00 MM)<br>x 594.00 MM)<br>0 MM)<br>0 MM)<br>x 297.00 MM)<br>x 420.00 MM)<br>0 MM)<br>0 MM)<br>x 210.00 MM)<br>x 210.00 MM)<br>x 270.00 MM)<br>0 MM)<br>0 MM)<br>x 35.00 Inches)<br>Inches)<br>x 18.00 Inches)<br>Inches)<br>Inches)<br>Inches)<br>Inches)<br>Inches)<br>Inches)                                                                                                    |                 |
| Provide Contract State State | ISO A3 (420.00 x 297.0           ISO expand A2 (594.00           ISO expand A2 (420.00           ISO A2 (594.00 x 420.0           ISO A2 (420.00 x 594.0           ISO expand A3 (420.00           ISO A2 (420.00 x 594.0           ISO expand A3 (420.00           ISO A3 (297.00 x 420.0           ISO A3 (297.00 x 420.0           ISO A3 (297.00 x 420.0           ISO A3 (297.00 x 420.0           ISO A3 (297.00 x 420.0           ISO A3 (297.00 x 420.0           ISO A3 (297.00 x 420.0           ISO A4 (210.00 x 297.0           ARCH expand A4 (210.00 x 297.0           ARCH b (24.00 x 36.00           ARCH C (24.00 x 36.00           ARCH c (24.00 x 36.00           ARCH c (24.00 x 18.00           ARCH C (24.00 x 18.00           ARCH C (24.00 x 24.00           ARCH C (24.00 x 24.00           ARCH C (24.00 x 18.00           ARCH C (24.00 x 18.00           ARCH C (22.00 x 34.00           ANSI E expand C (22.00 x 34.00           ANSI expand C (22.00 x 34.00                                                                                                    | 0 MM)<br>x 420.00 MM)<br>x 594.00 MM)<br>0 MM)<br>0 MM)<br>x 297.00 MM)<br>x 227.00 MM)<br>x 210.00 MM)<br>x 210.00 MM)<br>0 MM)<br>x 210.00 MM)<br>0 MM)<br>x 36.00 Inches)<br>Inches)<br>Inches |                 |
|                                                                                                    | ISO A3 (420.00 × 297.0           ISO expand A2 (594.00           ISO expand A2 (420.00           ISO A2 (594.00 × 420.0           ISO A2 (420.00 × 594.0           ISO A2 (420.00 × 594.0           ISO A2 (420.00 × 594.0           ISO A3 (420.00 × 297.0           ISO A3 (420.00 × 297.0           ISO A3 (420.00 × 297.0           ISO A3 (297.00 × 420.0           ISO A3 (297.00 × 297.0           ISO A3 (297.00 × 297.0           ISO A3 (297.00 × 297.0           ISO A3 (297.00 × 297.0           ISO A3 (297.00 × 297.0           ISO A4 (210.00 × 297.0           ISO A4 (210.00 × 297.0           ISO A4 (210.00 × 297.0           ISO A4 (210.00 × 297.0           ARCH expand D (24.00 × 36.00           ARCH expand C (24.00 × 36.00           ARCH expand C (24.00 × 18.00           ARCH c (18.00 × 24.00           ANSI D (22.00 × 34.00)           ANSI D (22.00 × 34.00)           ANSI D (22.00 × 34.00)           ANSI E expand C (17.00)           ANSI C (22.00 × 17.00)                                                                                                    | 0 MM)<br>x 420.00 MM)<br>x 594.00 MM)<br>0 MM)<br>0 MM)<br>x 297.00 MM)<br>x 420.00 MM)<br>0 MM)<br>0 MM)<br>x 207.00 MM)<br>0 MM)<br>x 207.00 MM)<br>x 207.00 MM)<br>x 207.00 MM)<br>x 207.00 MM)<br>x 36.00 Inches)<br>Inches)<br>x 18.00 Inches)<br>x 18.00 Inches)<br>inches)<br>(34.00 Inches)<br>(34.00 Inches)<br>(                                                                                                    |                 |
|                                                                                                    | ISO A3 (420.00 x 297.0           ISO expand A2 (594.00           ISO expand A2 (420.00 x 594.0)           ISO A2 (594.00 x 420.0)           ISO A2 (420.00 x 594.0)           ISO A2 (420.00 x 594.0)           ISO A2 (420.00 x 297.0)           ISO A3 (420.00 x 297.0)           ISO A3 (420.00 x 297.0)           ISO A3 (420.00 x 297.0)           ISO A3 (420.00 x 297.0)           ISO A3 (420.00 x 297.0)           ISO A3 (420.00 x 297.0)           ISO expand A4 (297.00)           ISO expand A4 (297.00)           ISO expand A4 (297.00)           ISO expand A4 (210.00)           ISO A4 (210.00 x 297.0)           ISO A4 (210.00 x 297.0)           ISO A4 (210.00 x 297.0)           ARCH expand D (24.00           ARCH expand D (24.00           ARCH expand C (18.00           ARCH C (24.00 x 18.00)           ARCH c (24.00 x 18.00)           ARCH c (22.00 x 34.00)           ANSI D (22.00 x 34.00)           ANSI E expand C (17.00)           ANSI C (22.00 x 17.00)           ANSI E expand C 17.00 x 22.00)           ANSI E expand B (17.00 x 22.00)                                                                                                    | 0 MM)<br>x 420.00 MM)<br>x 594.00 MM)<br>0 MM)<br>0 MM)<br>x 297.00 MM)<br>x 420.00 MM)<br>0 MM)<br>0 MM)<br>0 MM)<br>x 210.00 MM)<br>x 210.00 MM)<br>x 210.00 MM)<br>x 270.00 MM)<br>0 MM)<br>x 36.00 Inches)<br>Inches)<br>x 18.00 Inches)<br>Inches)<br>Inches)<br>Inches)<br>inches)<br>inches   |                 |
|                                                                                                    | ISO A3 (420.00 x 297.0           ISO expand A2 (594.00           ISO expand A2 (420.00           ISO A2 (594.00 x 420.0           ISO A2 (594.00 x 594.0           ISO A2 (420.00 x 594.0           ISO A3 (420.00 x 594.0           ISO A3 (420.00 x 594.0           ISO A3 (297.00 x 420.0           ISO A3 (297.00 x 420.0           ISO A3 (297.00 x 420.0           ISO A3 (297.00 x 420.0           ISO A3 (297.00 x 420.0           ISO A3 (297.00 x 420.0           ISO A3 (297.00 x 420.0           ISO A3 (297.00 x 420.0           ISO A3 (297.00 x 420.0           ISO A3 (297.00 x 420.0           ISO A3 (297.00 x 420.0           ISO A3 (297.00 x 420.0           ISO A3 (297.00 x 420.0           ISO A3 (297.00 x 420.0           ISO A4 (210.00 x 297.0           ISO A4 (210.00 x 297.0           ISO A4 (210.00 x 297.0           ARCH expand C (24.00 x 36.00           ARCH expand C (24.00 x 36.00           ARCH expand C (24.00 x 36.00           ARCH expand C (28.00 x 18.00           ANSI expand C (27.00 x 17.00           ANSI E expand C (27.00 x 20.00           ANSI E (20.00 x 17.00           ANSI C (27.00 x 22.00)           ANSI C (27.00 x 12.00)                                                                                                    | 0 MM)<br>x 420.00 MM)<br>x 594.00 MM)<br>0 MM)<br>0 MM)<br>x 297.00 MM)<br>x 227.00 MM)<br>x 210.00 MM)<br>x 210.00 MM)<br>x 210.00 MM)<br>0 MM)<br>x 36.00 Inches)<br>Inches)<br>x 18.00 Inches)<br>Inches)<br>Inches)<br>inches)<br>inche   |                 |
|                                                                                                    | ISO A3 (420.00 × 297.0           ISO expand A2 (594.00           ISO expand A2 (420.00           ISO A2 (594.00           ISO A2 (594.00 × 594.0           ISO A2 (420.00 × 594.0           ISO A2 (420.00 × 594.0           ISO A2 (420.00 × 594.0           ISO A3 (420.00 × 297.0           ISO A3 (420.00 × 297.0           ISO A3 (420.00 × 297.0           ISO A3 (297.00 × 420.0           ISO A3 (297.00 × 297.0           ISO A3 (297.00 × 240.0           ISO A3 (297.00 × 240.0           ISO expand A4 (297.00 × 210.0           ISO A4 (210.00 × 297.0           ISO A4 (210.00 × 297.0           ARCH expand D (24.00           ARCH expand C (24.00 × 36.00           ARCH expand C (24.00 × 34.00)           ARCH expand C (22.00)           ANSI D (22.00 × 34.00)           ANSI D (22.00 × 34.00)           ANSI D (22.00 × 34.00)           ANSI D (22.00 × 34.00)           ANSI E expand C (17.00)           ANSI D (22.00)           ANSI D (22.00)           ANSI D (22.00)           ANSI E (17.00 × 22.00)           ANSI E expand B (17.00)           ANSI E expand B (17.00)           ANSI B (11.00 × 11.00)           ANSI B (11.00 × 17.00)                                                                                                    | 0 MM)<br>x 420.00 MM)<br>x 594.00 MM)<br>0 MM)<br>0 MM)<br>2 297.00 MM)<br>x 420.00 MM)<br>0 MM)<br>0 MM)<br>0 MM)<br>0 MM)<br>x 207.00 MM)<br>x 207.00                                                                                                    |                 |

Sl. 19.25 Prošireni dijalog Plot - Model sa odgovarajućim opcijama

- Opcijom Preview... izvršiti pregled veličine stranice i ceo crtež koji se štampa, uključujući i okvir crteža.
- Klikom na ek. taster OK počinje štampanje crteža koji kada se odštampa ima izgled kao na *sl. 19.26*.

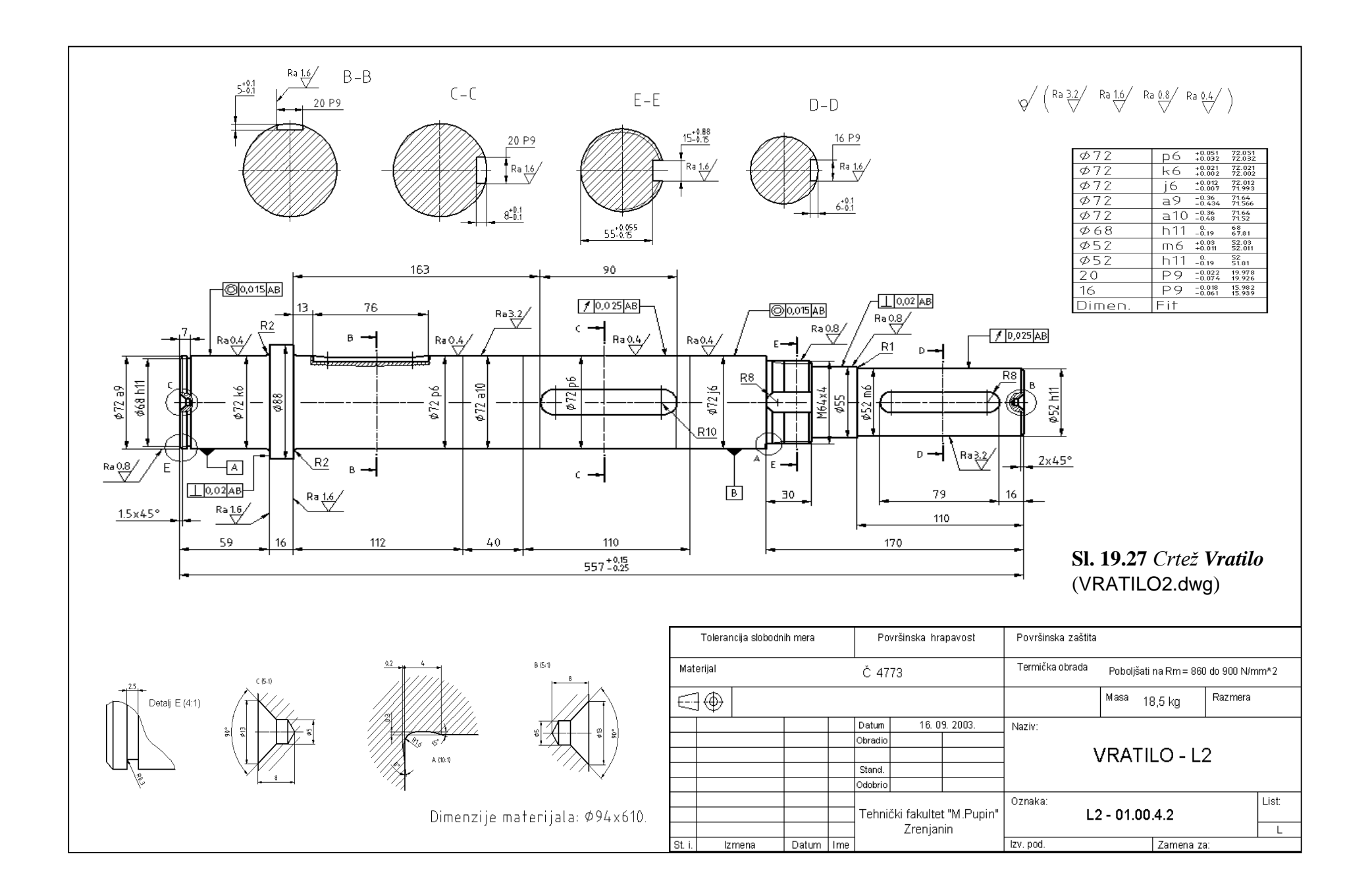

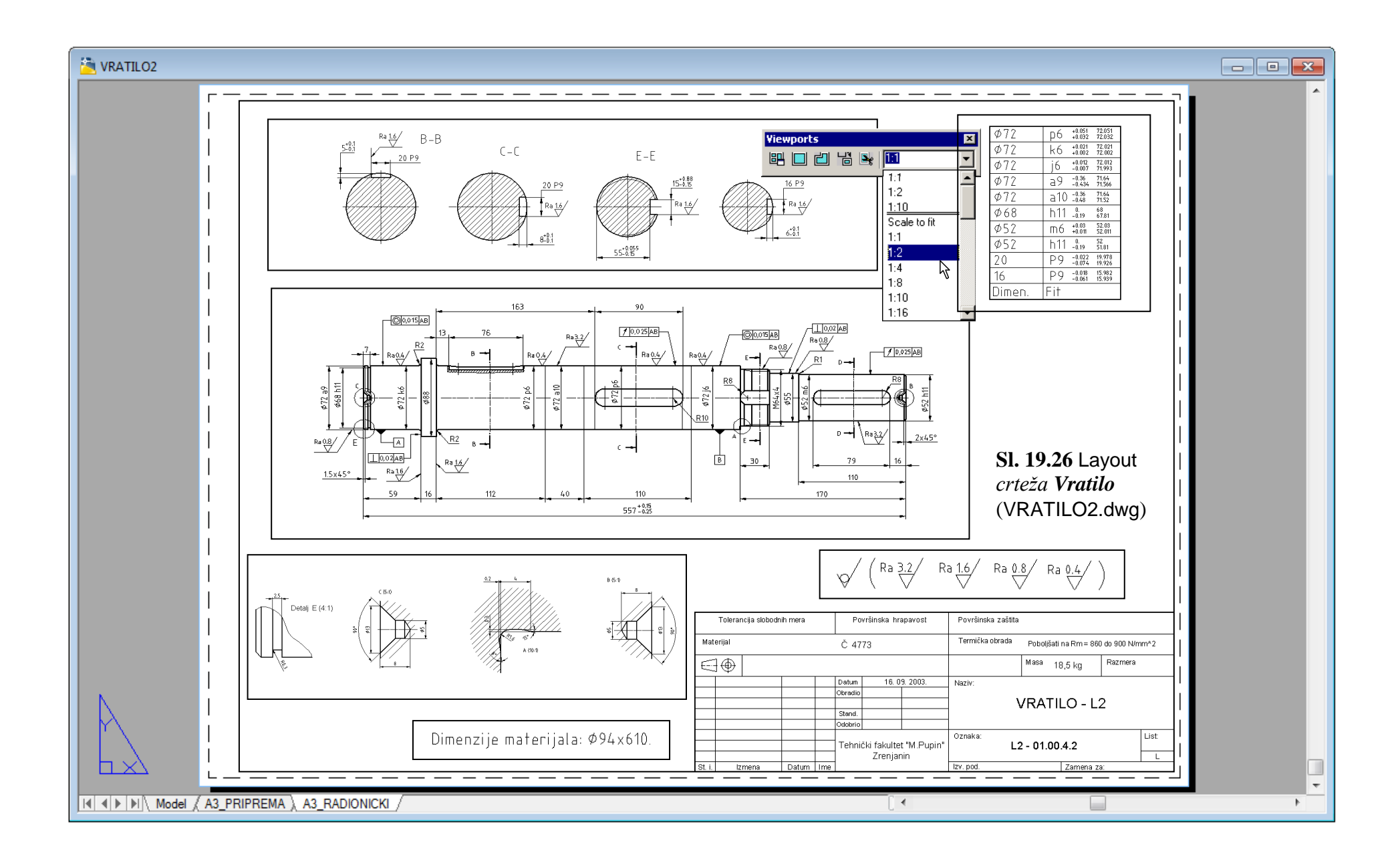

## C Kontrolna pitanja za Poglavlje 18:

- 1. Funkcija i podela mehanizama.
- 2. Bregasti mehanizmi.
- 3. Komande AutoCAD Mechanical-a za proračun i konstruisanje mehanizama.
- 4. Proračun kinematskih i dinamičkih karakteristika jednog mehanizma.
- 5. Dijalog Cam Design and Calculation.
- 6. Dijalog Type of Follower za izbor aksijalnog ili obrtnog kretanja.
- 7. Dijalog Cam Design and Calculation sa opcijom Profile.
- 8. Dijalog Cam Design and Calculation sa opcijom Location.
- 9. Skup mogućih odnosa brzine i ubrzanja klizača.
- 10. Formiranje odnosa ugaonog položaja bregaste ploče i pomeranja klizača.
- 11. Otvaranje opcija za proračun čvrstoće.
- 12. Izveštaji o proračunu u dijalogu Cam Design and Calculation.
- 13. Čuvanje i korišćenje podataka nakon proračuna.
- 14. Zavisnost pomeranja, brzine i ubrzanja klizača od ugaonog položaja bregaste ploče.
- 15. Generisanje crteža bregastog mehanizma.

# 🗁 Kontrolna pitanja za Poglavlje 19:

- 1. Elektronske grafičke komunikacije.
- 2. Komunikacije posredstvom alata eTransmit.
- 3. Komande za komunikaciju eTransmit.
- 4. Postupci pakovanja fajlova.
- 5. Pregled formiranih fajlova.
- 6. Dijalog View Transmittal Report za pregled fajlova za eksport.
- 7. Kreiranje i objavljivanje WEB dokumenata.
- 8. Dijalog za kreiranje Web-a Publish to Web Create Web Page.
- 9. Dijalog za kreiranje slike Publish to Web Select Image Type.
- 10. Dijalog za izbor uzornog fajla prikaza crteža Publish to Web Select Template.
- 11. Dijalog za selekciju crteža Publish to Web Select Drawings.
- 12. Dijalog Publish to Web Generate Images.
- 13. Generisanje tehničkih dokumenata.
- 14. Komande AutoCAD Mechanical-a za konfigurisanje plotera
- 15. Postupak konfigurisanja plotera i štampanje crteža.
- 16. Dijalog Plot Model sa osnovnim opcijama za izbor štampača Printer/plotter i formata crteža Paper size.